## Variatie met kleuren

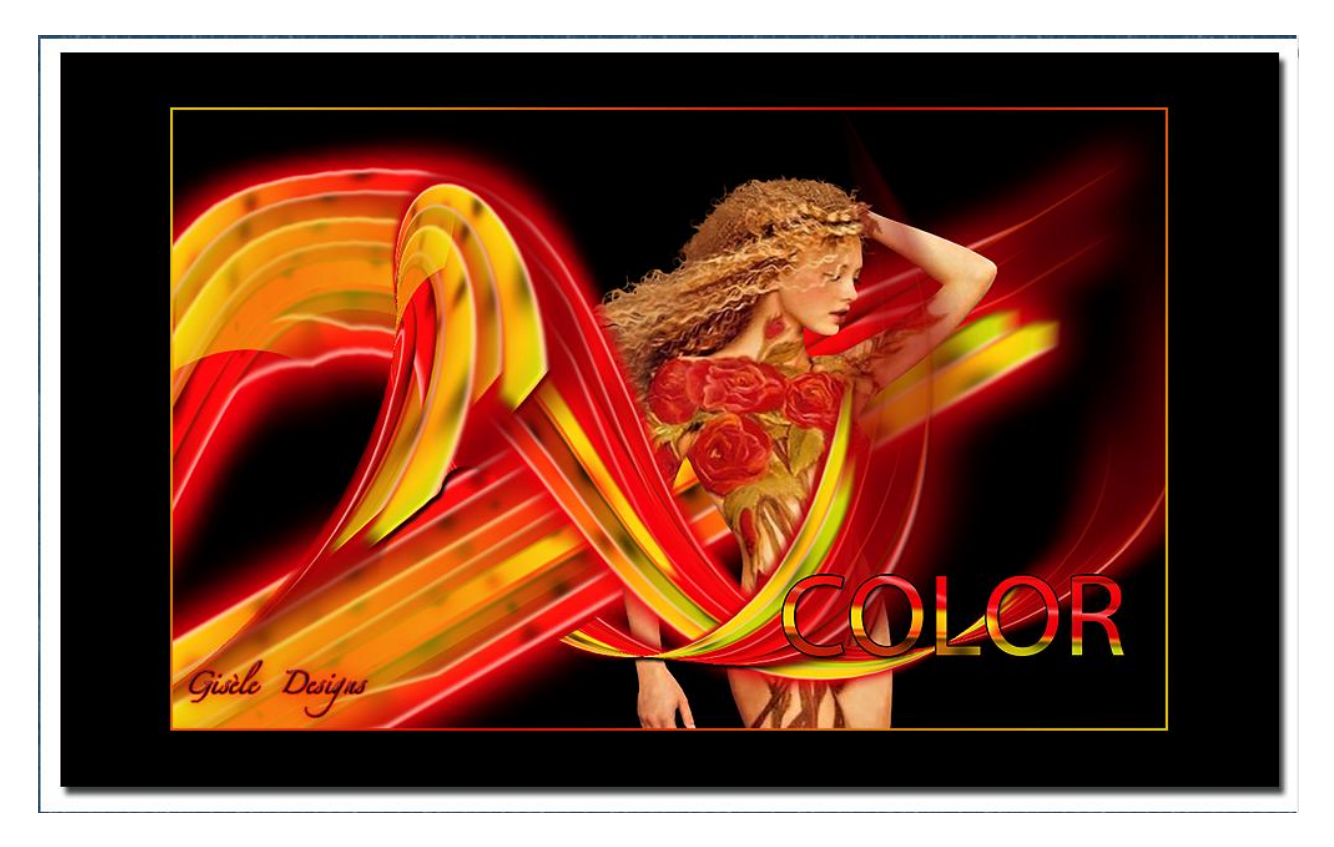

In deze les worden vooral laagstijlen en kleuren gebruikt. Enkel een tekening met lijnen in combinatie met laagstijlen.

| 1) Open cen meuw document. | 1) | Open | een | nieuw | document: |
|----------------------------|----|------|-----|-------|-----------|
|----------------------------|----|------|-----|-------|-----------|

| Name: 🗍                    | Untitled-2  |             |   | ОК              |
|----------------------------|-------------|-------------|---|-----------------|
| Preset: Custom             |             | <b>•</b> -  | 1 | Cancel          |
| Size:                      |             |             | Ţ | Save Preset     |
| Width:                     | 1280        | pixels      | • | Delete Preset.  |
| Height: 🛛                  | 300         | pixels      | • | Device Central  |
| Resolution:                | 150         | pixels/inch | - |                 |
| Color Mode: 🛛              | RGB Color 🔄 | • 8 bit     | • |                 |
| Background Contents: White |             |             | • | Image Size:     |
| Advanced                   |             |             |   | 2,93M           |
| s) Advanced                |             |             |   | Image 9<br>2,93 |

Nieuwe laag, vul met zwart, dit wordt de achtergrond.

Onderste rand mag iets klaarder zijn, dus nieuwe laag met daarop een verloop van wit naar transparant, laagdekking aanpassen, zo'n 20%.

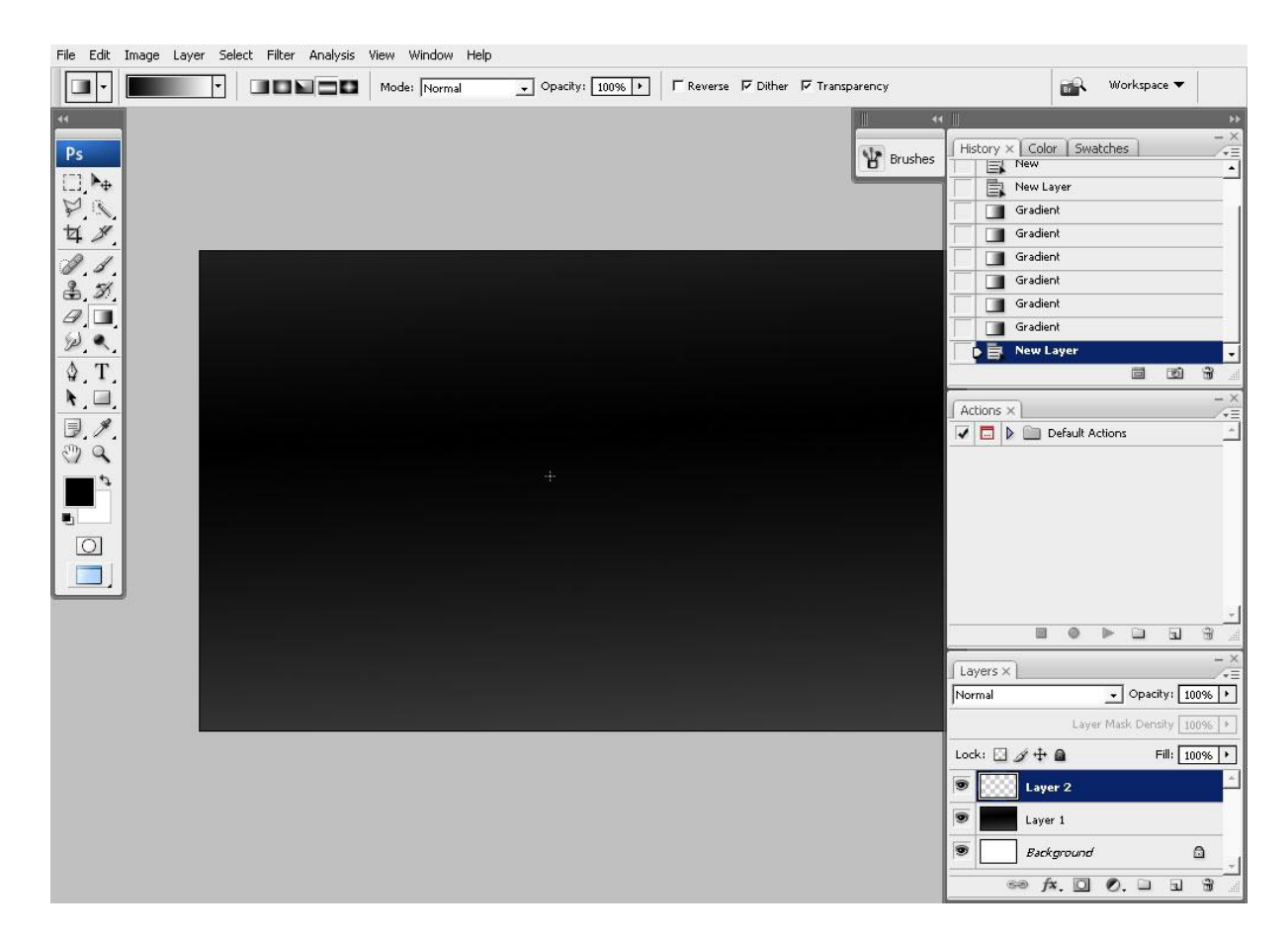

2) We creëren het belangrijkste element van onze tekening: gebruik de veelhoek lasso.

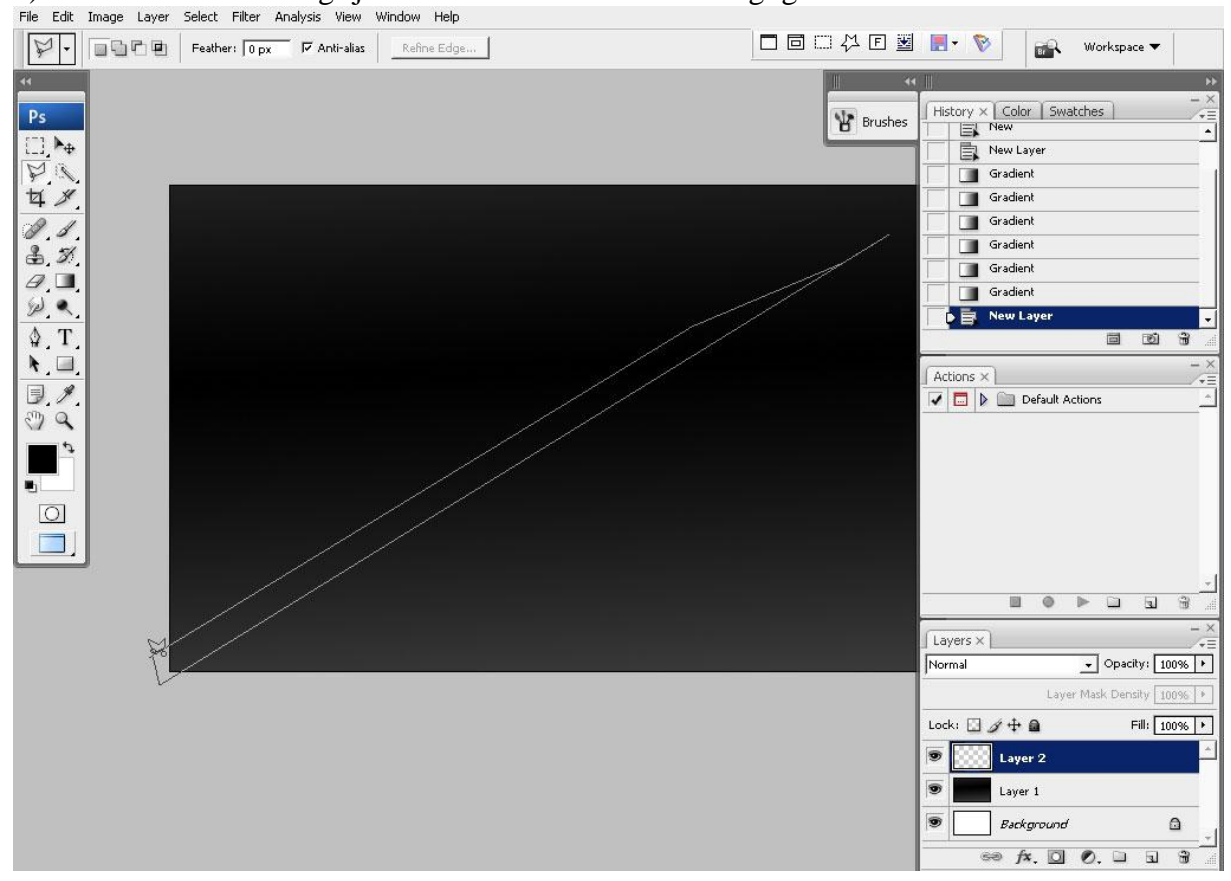

Nieuwe laag, vul deze selectie met rood, selectie laten staan!

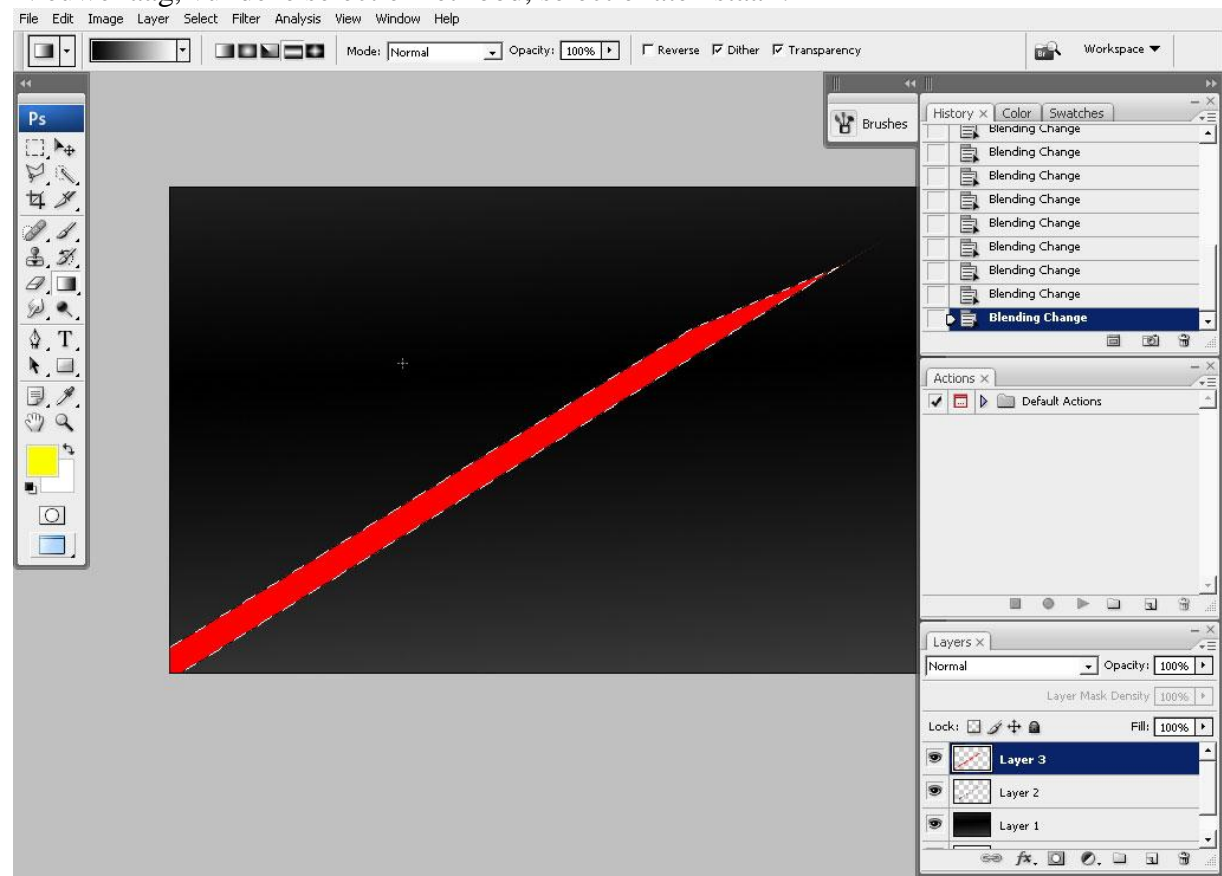

3) Kies een verloop van geel naar transparant en trek dit verloop in de selectie, je krijgt al een kleurenvariatie.

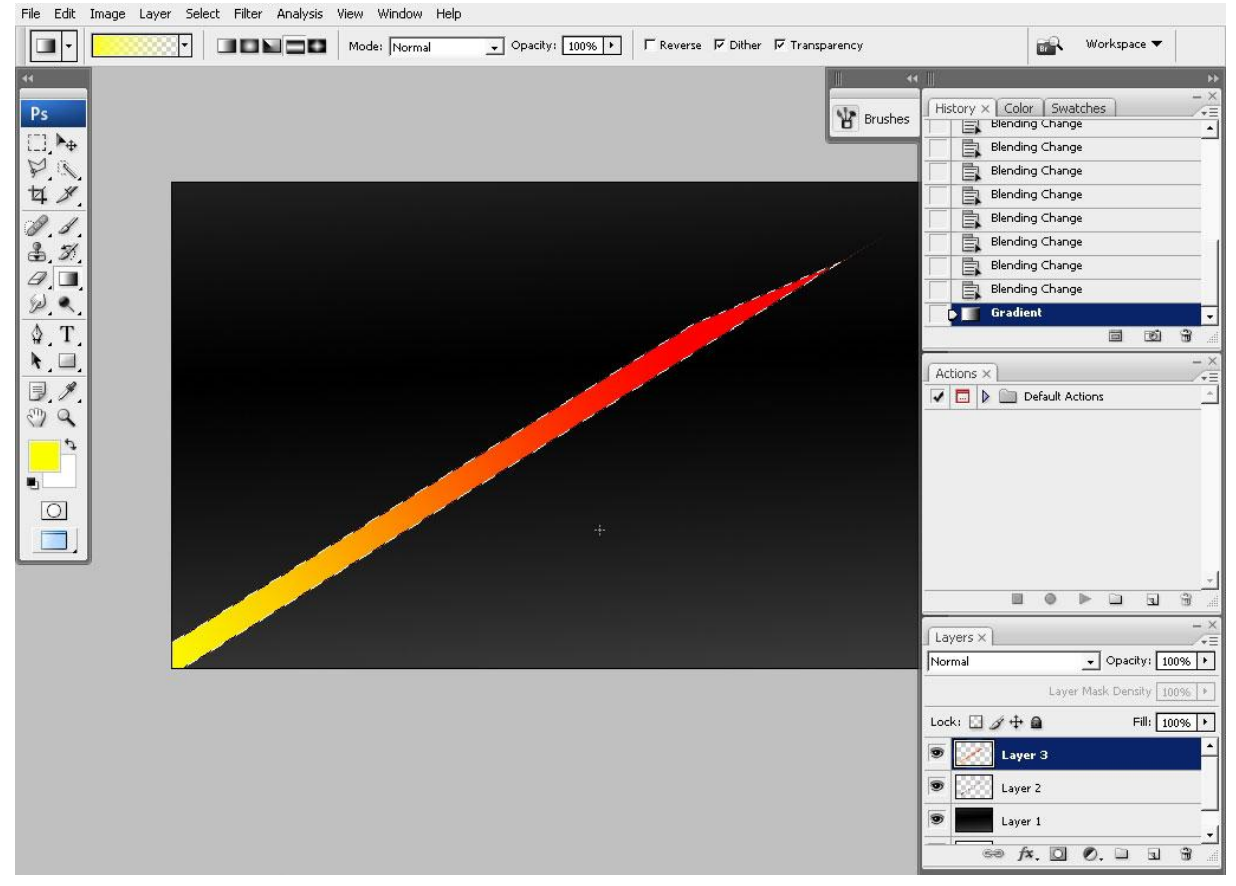

## 4) Aan deze vorm enkele laagstijlen toepassen:

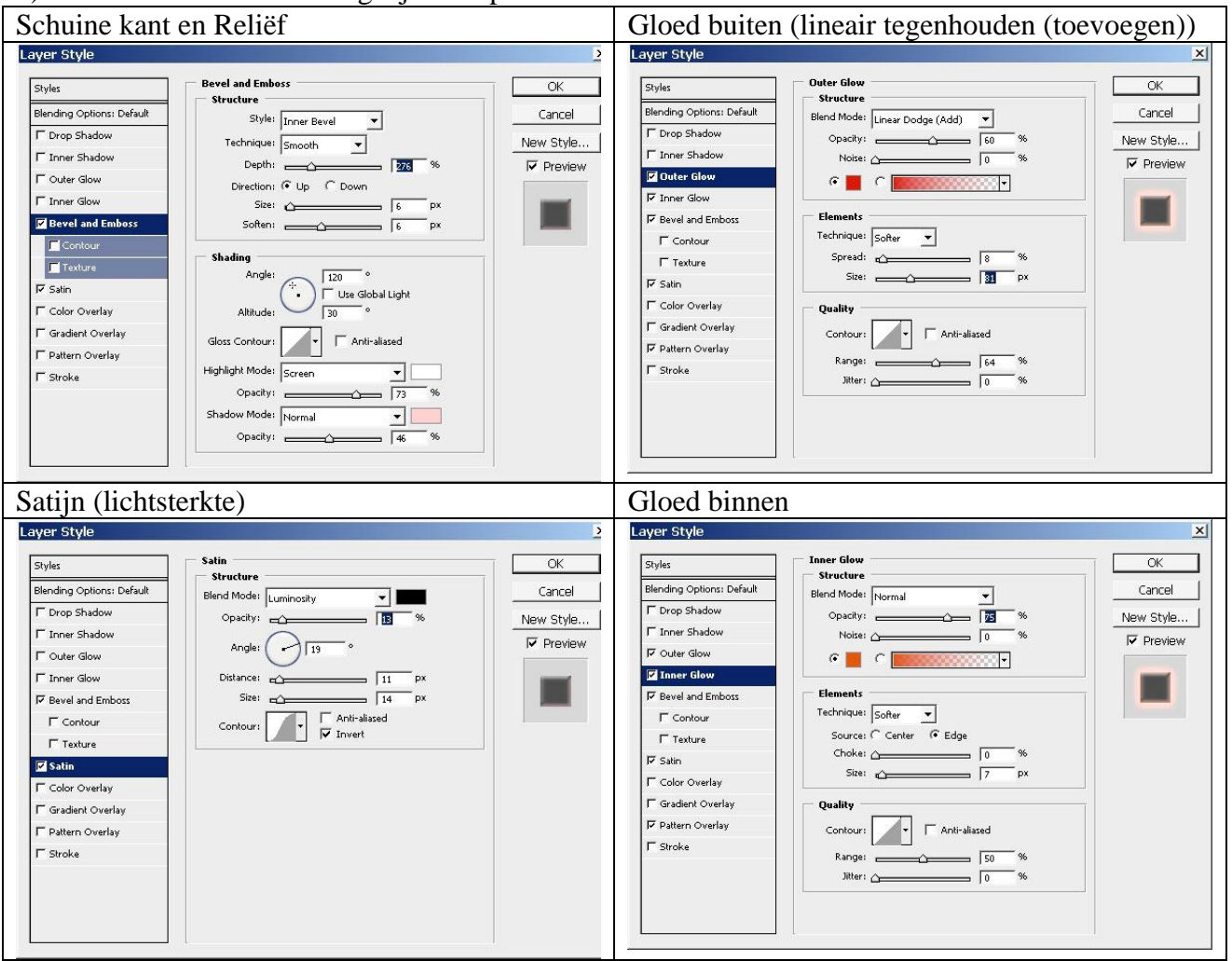

5) Enkele stippen geschilderd met het penseel. Op deze laag enkele stippen schilderen met verschillende groottes van penselen binnen de selectie.

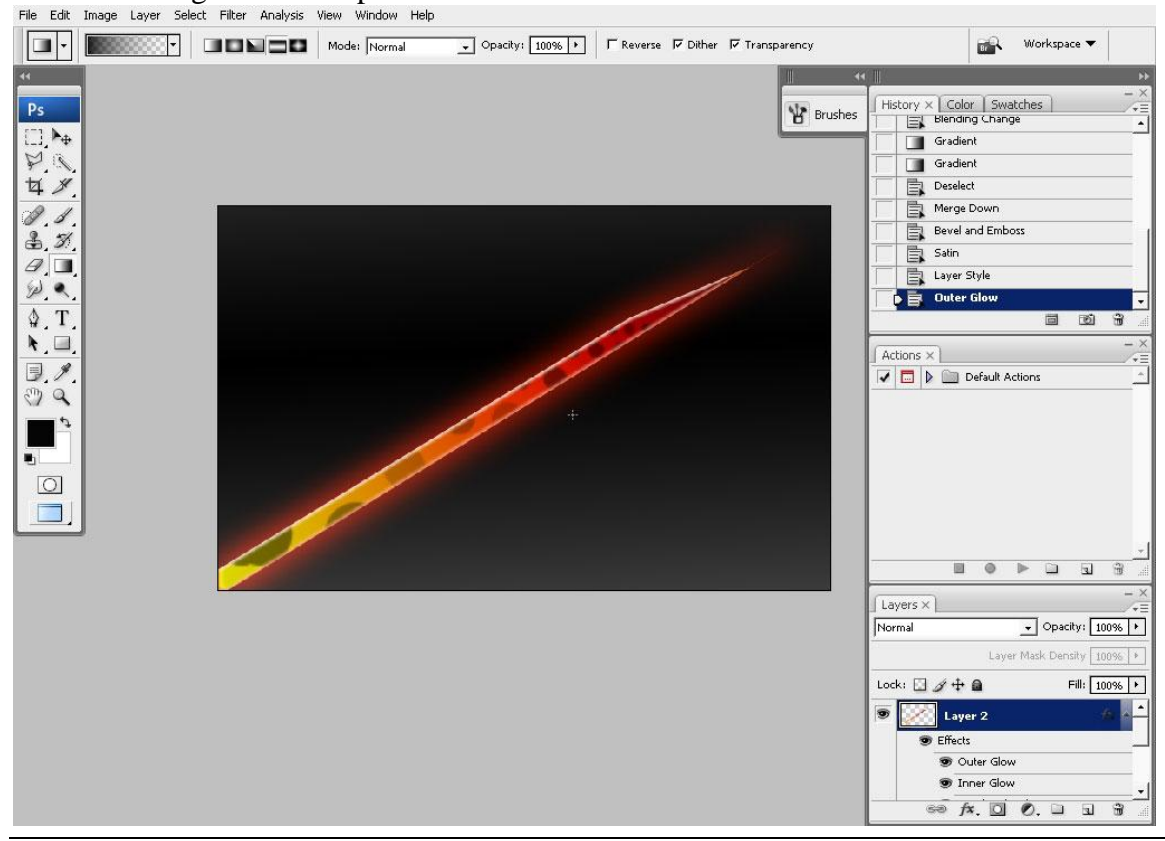

Variatie met kleuren - blz 4

Vertaling Gr

6) Zoals gezegd is dit het basis element van deze les. Je kan er dus kopieën van maken om een compositie samen te stellen.

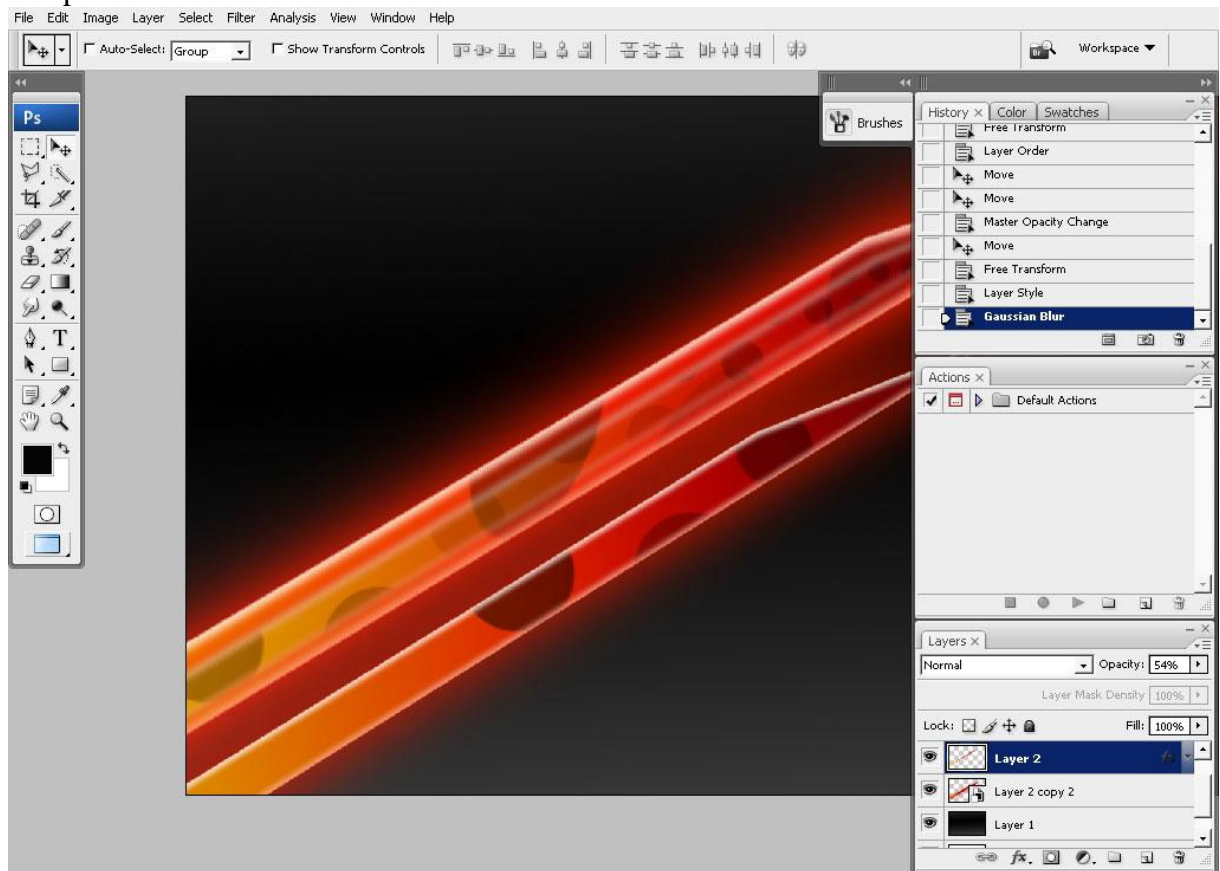

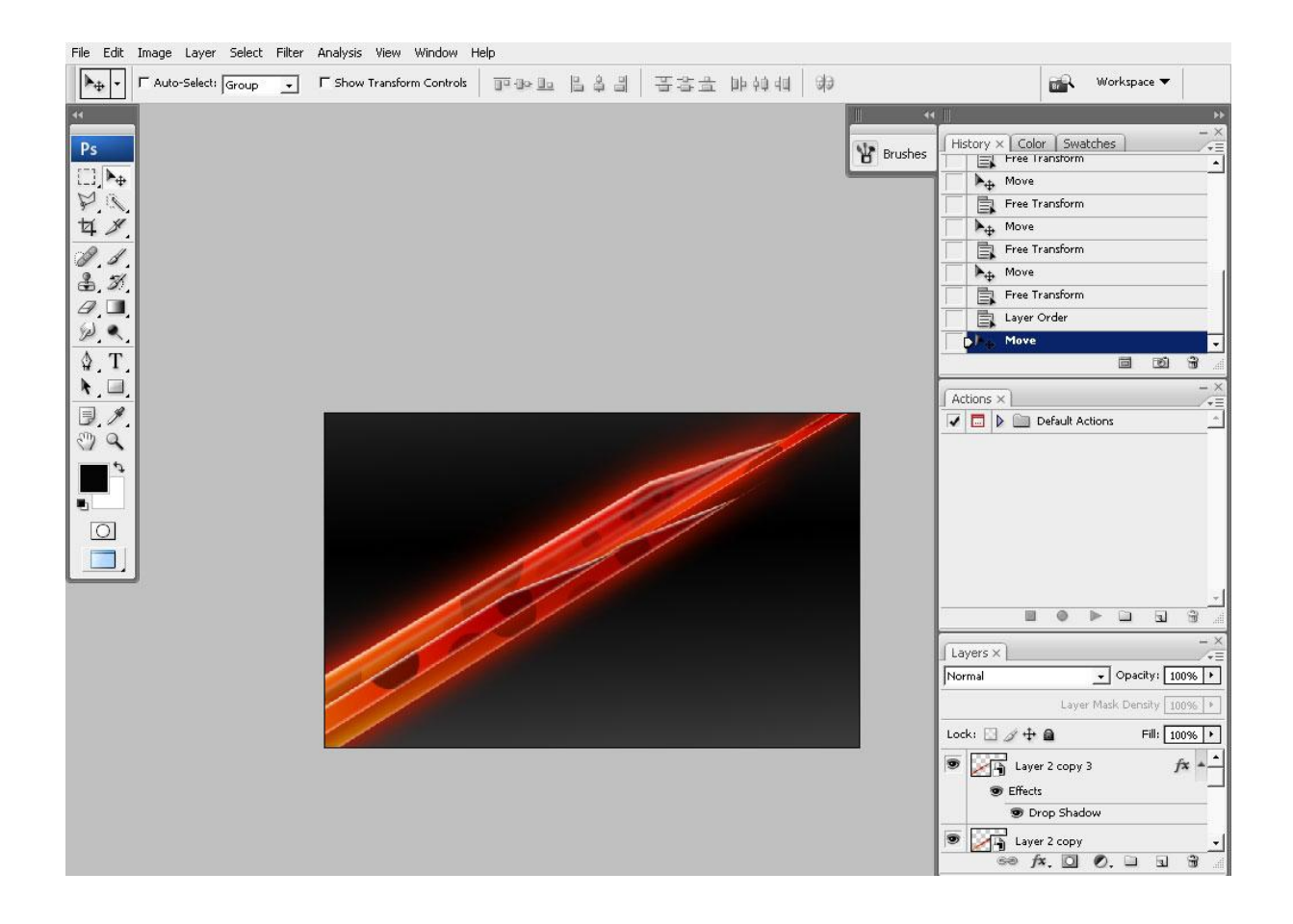

Zoals je bemerkt werden sommige lagen omgezet in Slimme objecten zodat de effecten enkel op die bepaalde laag van toepassing zijn. Je kan zelfs tweemaal hetzelfde effect toepassen, bijvoorbeeld een slagschaduw geven, laag omzetten in een slim object en nog een slagschaduw geven.

|         |                                | -   |
|---------|--------------------------------|-----|
|         | History X Color Swatches       | ×   |
| Brushes | Gradient                       | -   |
|         | A Move                         | _   |
|         | Free Transform                 |     |
|         | Nove                           |     |
|         | Free Transform                 |     |
|         | Move                           | 1   |
|         | Gaussian Blur                  |     |
|         | Move                           |     |
|         | 🚺 📑 🛛 Add Layer Mask           | Ŧ   |
| 1       |                                | .dl |
| /       | (Actions V)                    | ×   |
|         |                                | =   |
|         |                                | _   |
|         |                                |     |
|         |                                |     |
|         |                                |     |
|         |                                |     |
|         |                                |     |
|         |                                |     |
|         |                                | -1  |
|         |                                |     |
|         |                                | ×   |
|         | Layers ×                       | E   |
|         | Normal                         |     |
|         | Layer Mask Density 100%        | •   |
|         | Lock: 🖸 🖉 🕂 🖨 🛛 🛛 Fill: 100% 🖓 | 7   |
|         |                                | -   |
|         | Layer 2 copy 3 🎢 🛉             |     |
|         | Effects                        |     |
|         | Trop Shadow                    |     |
|         | 💌 🗾 🖌 🔪 🖕 Layer 2 copy 6 🛛 🔍 🗕 | -   |
|         | 99 fx. 🖸 Ø. 🖬 🕤                |     |
|         |                                | 100 |

## 7) We maken nog meer zulke vormen:

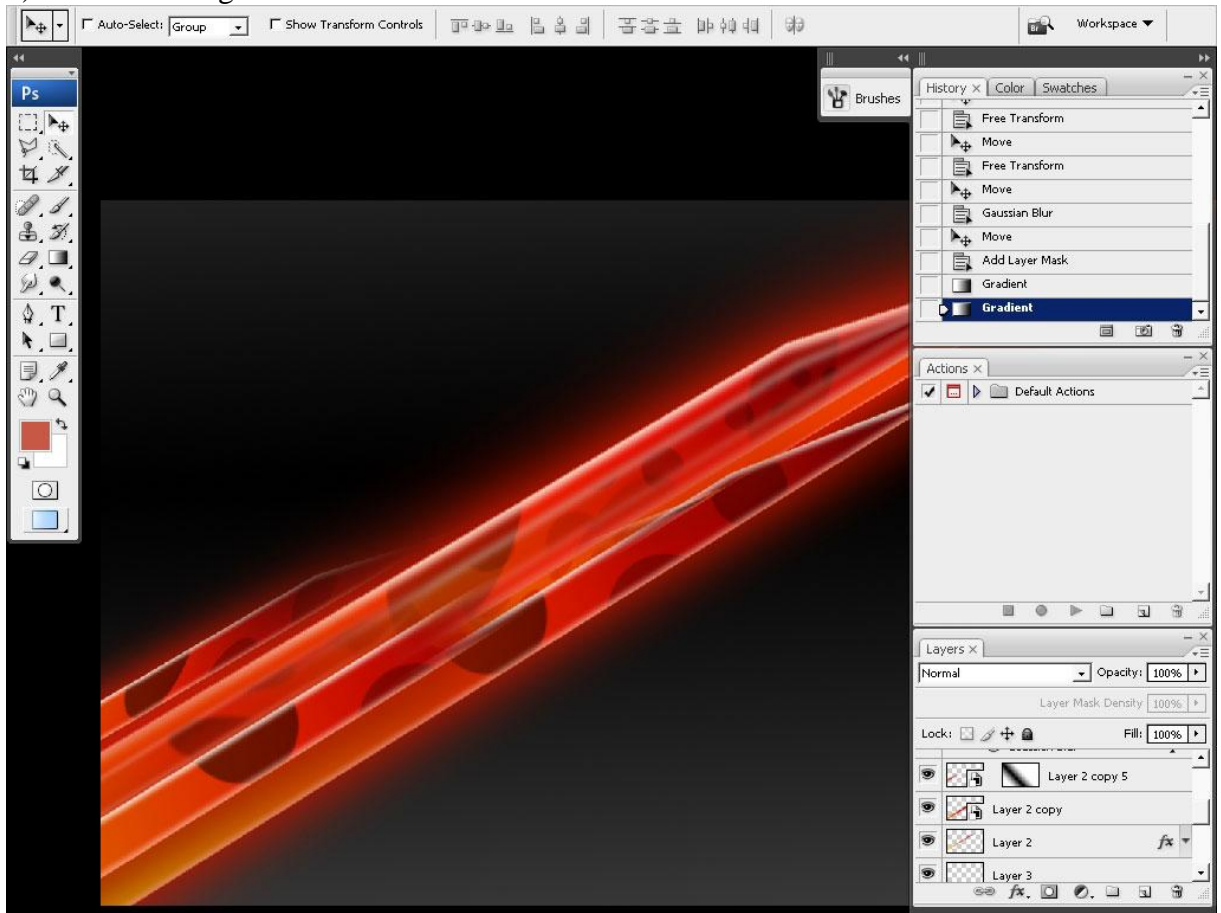

Deze grote vorm werd gemaakt van de kleine begin vorm.

Dupliceer deze. Transformeer zodat ze een weerkaatsing zijn van de eerste.

Zo krijgen we kleuren contrasten.

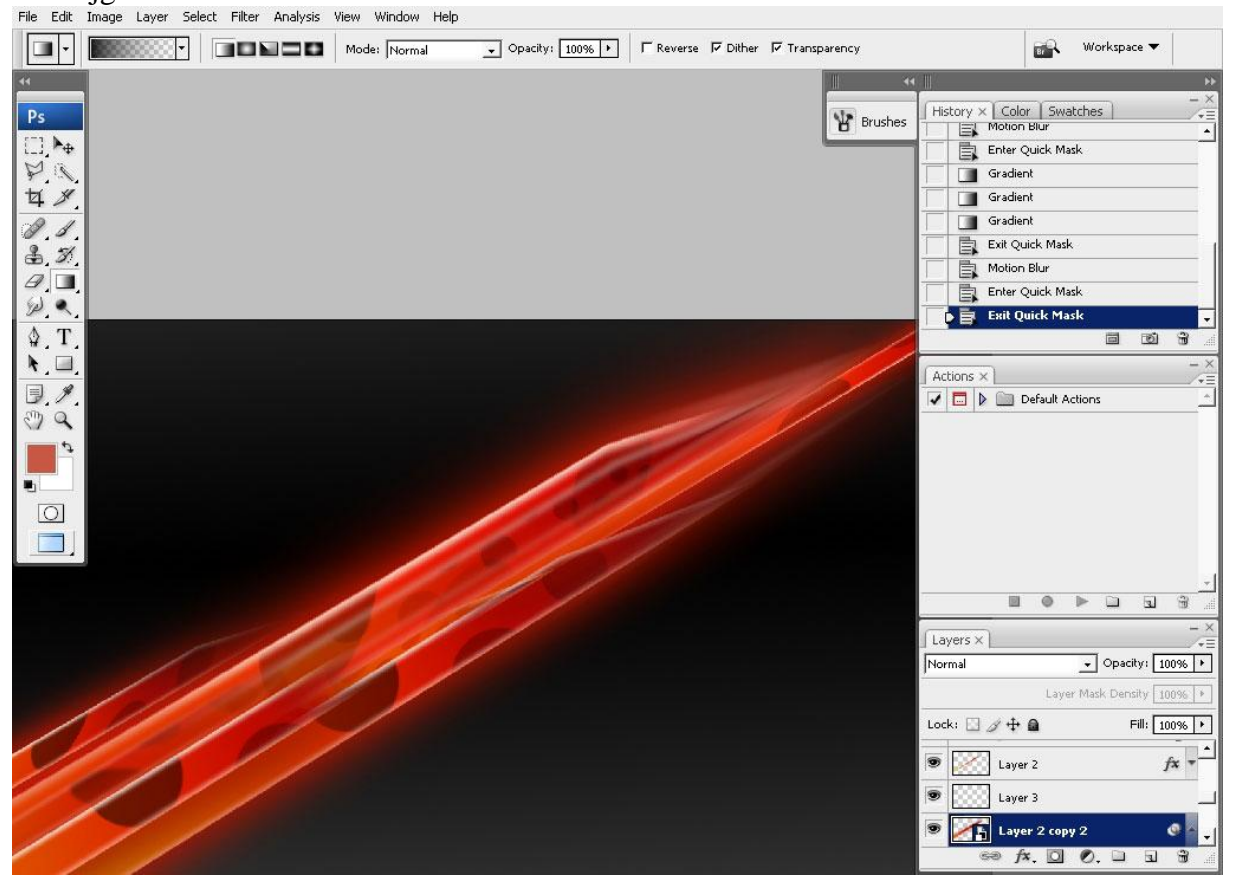

Variatie met kleuren – blz 7

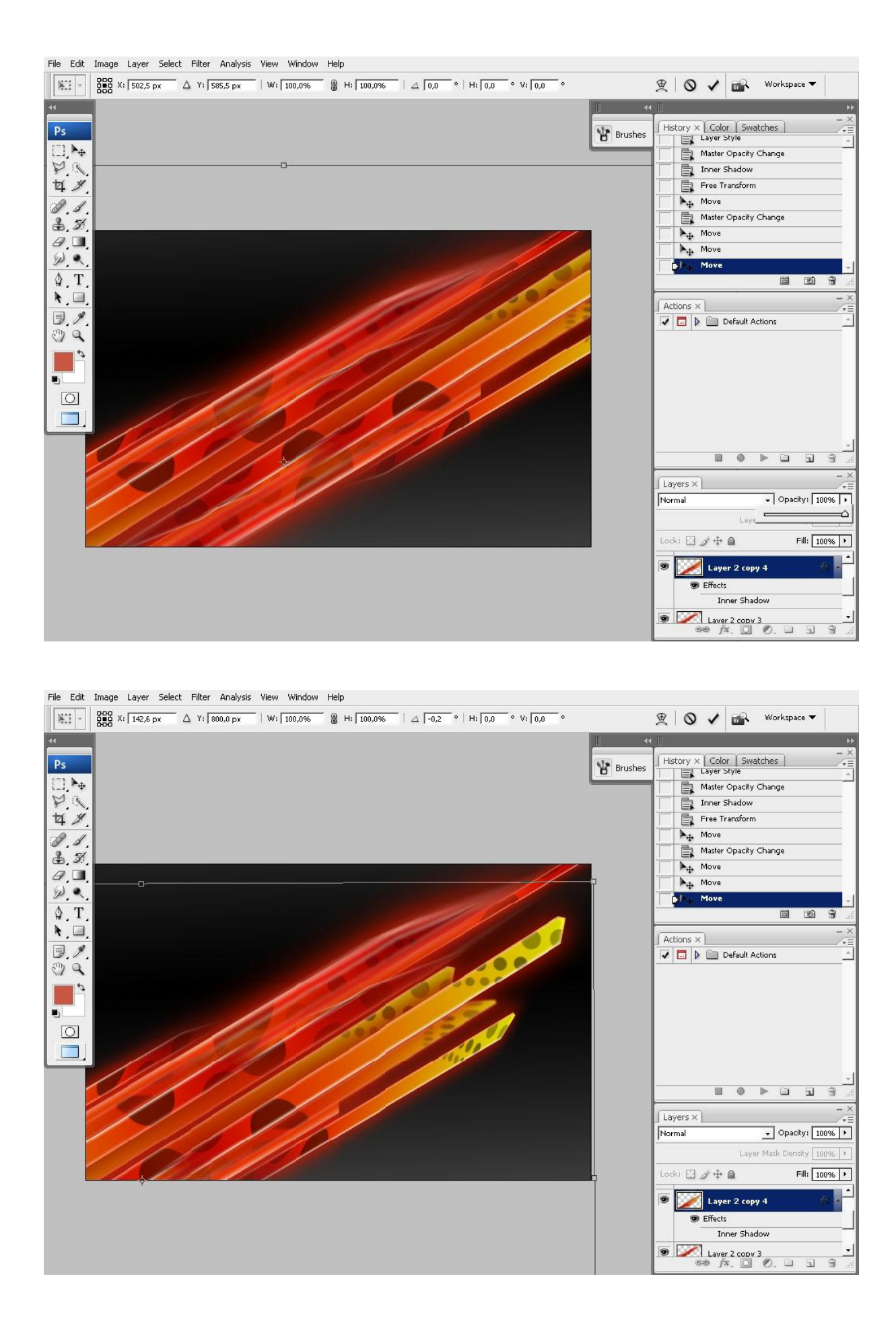

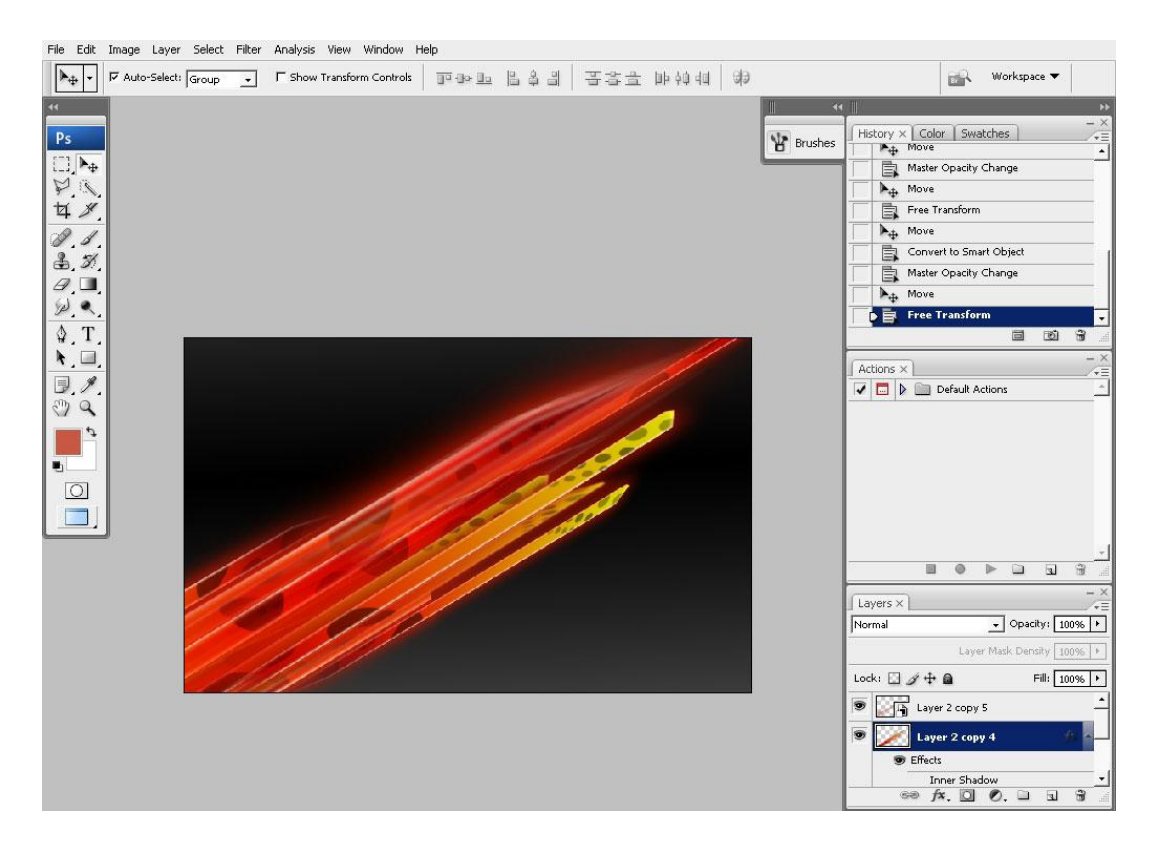

8) Als je tevreden bent met al die lijnen, voeg dan de lagen samen (maak er wel eerst slimme objecten van). Er is wel nogal veel rood aanwezig, we voegen wat geel toe, selecteer een deel, trek een verloop van geel naar transparant.

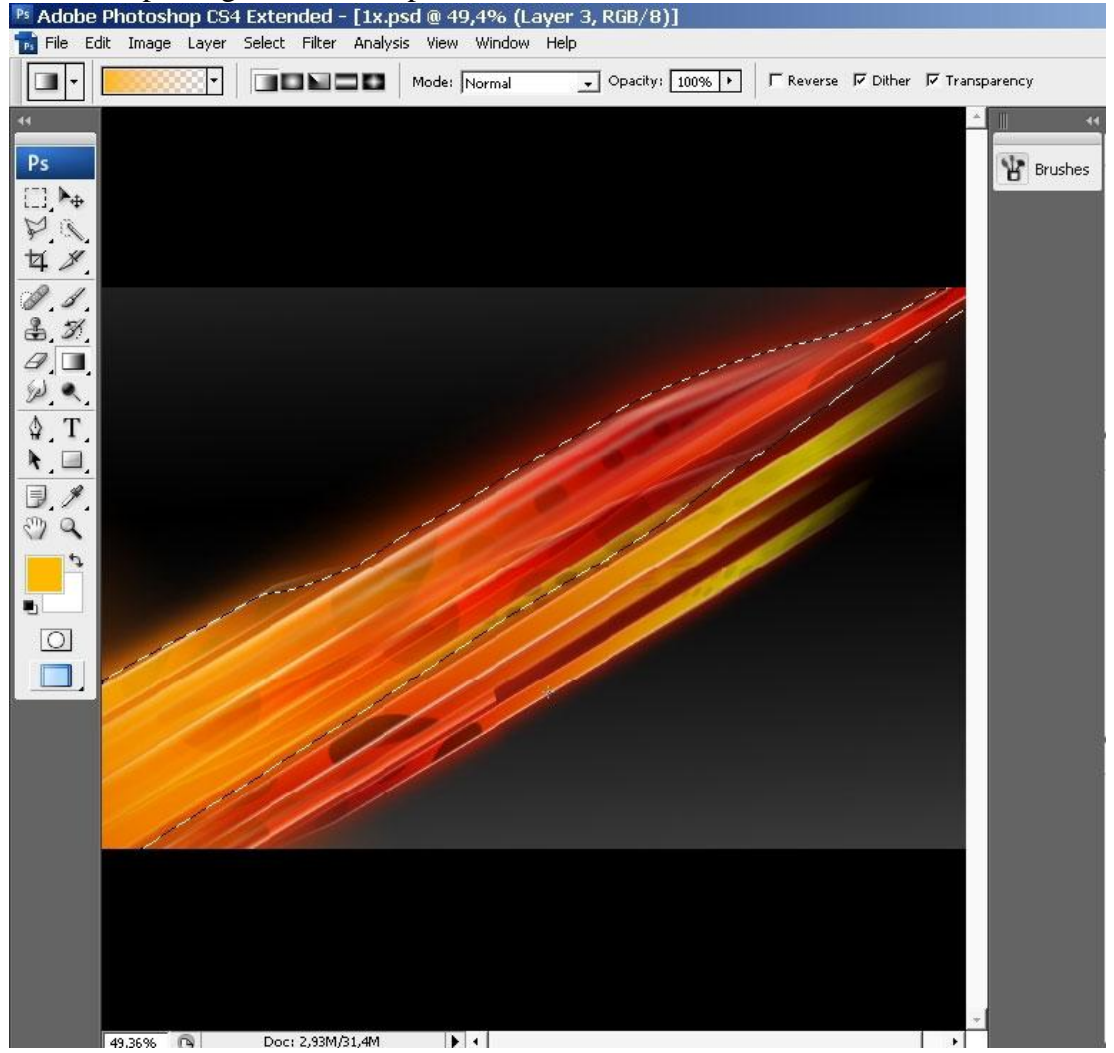

Variatie met kleuren – blz 9

9) Klik Q toets aan om naar Snelmasker modus over te gaan, trek een verloop van zwart naar wit om een deel te definiëren waarop we het effect zullen toepassen.

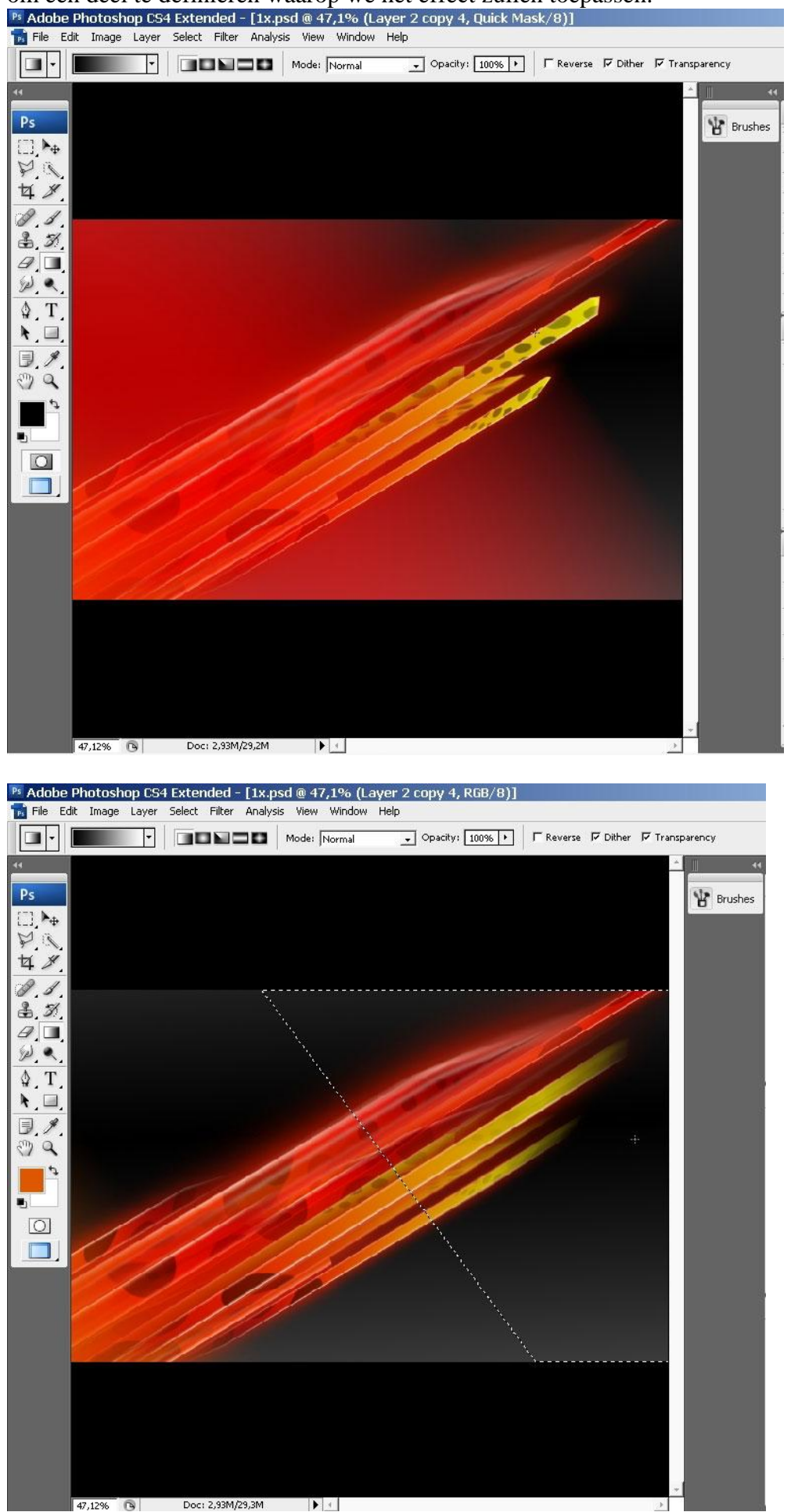

Variatie met kleuren – blz 10

10) Klik opnieuw de Q toets aan om snelmasker modus te verlaten. Je verkrijgt een geselecteerd deel, daarop de filter Vervagen op toepassen, gebruik Bewegingsonscherpte en Gaussiaans Vervagen met een kleine straal om de randen te verzachten.

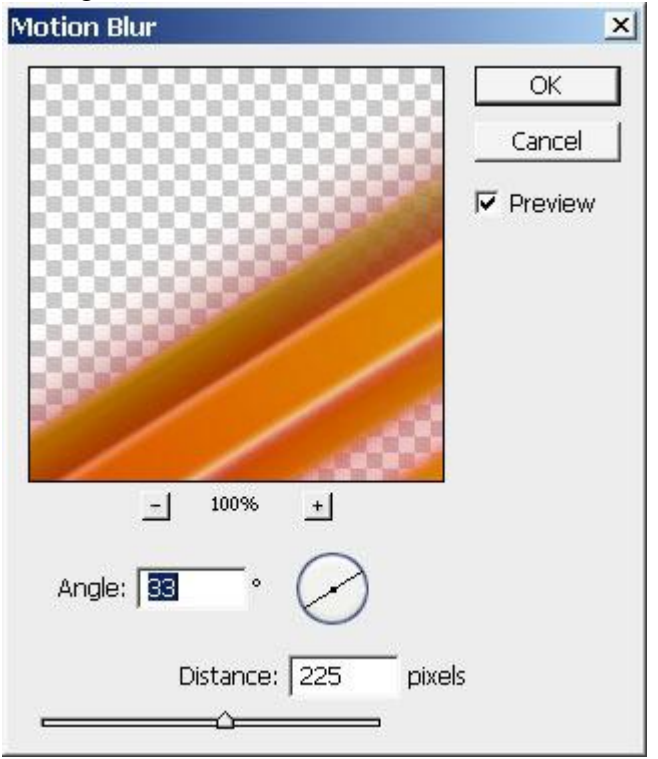

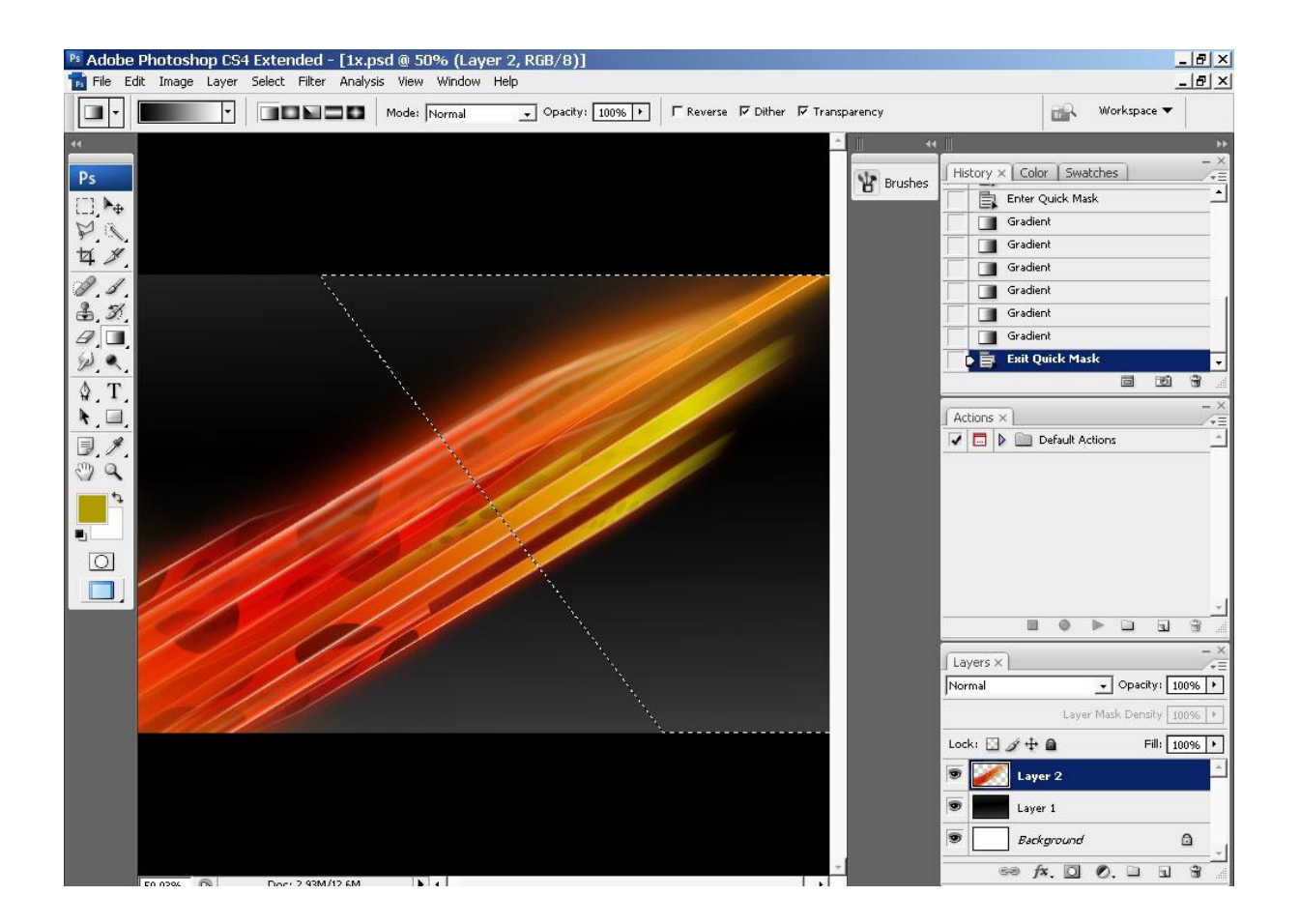

11) Voor het eind effect wordt vooral een Radiale vervaging toegepast. Zelfde techniek, ga naar snelmaskermodus, trek een verloop, terug uit snelmaskermodus en het effect toepassen op de bekomen selectie. (hier filter  $\rightarrow$  Vervormen  $\rightarrow$  golf)

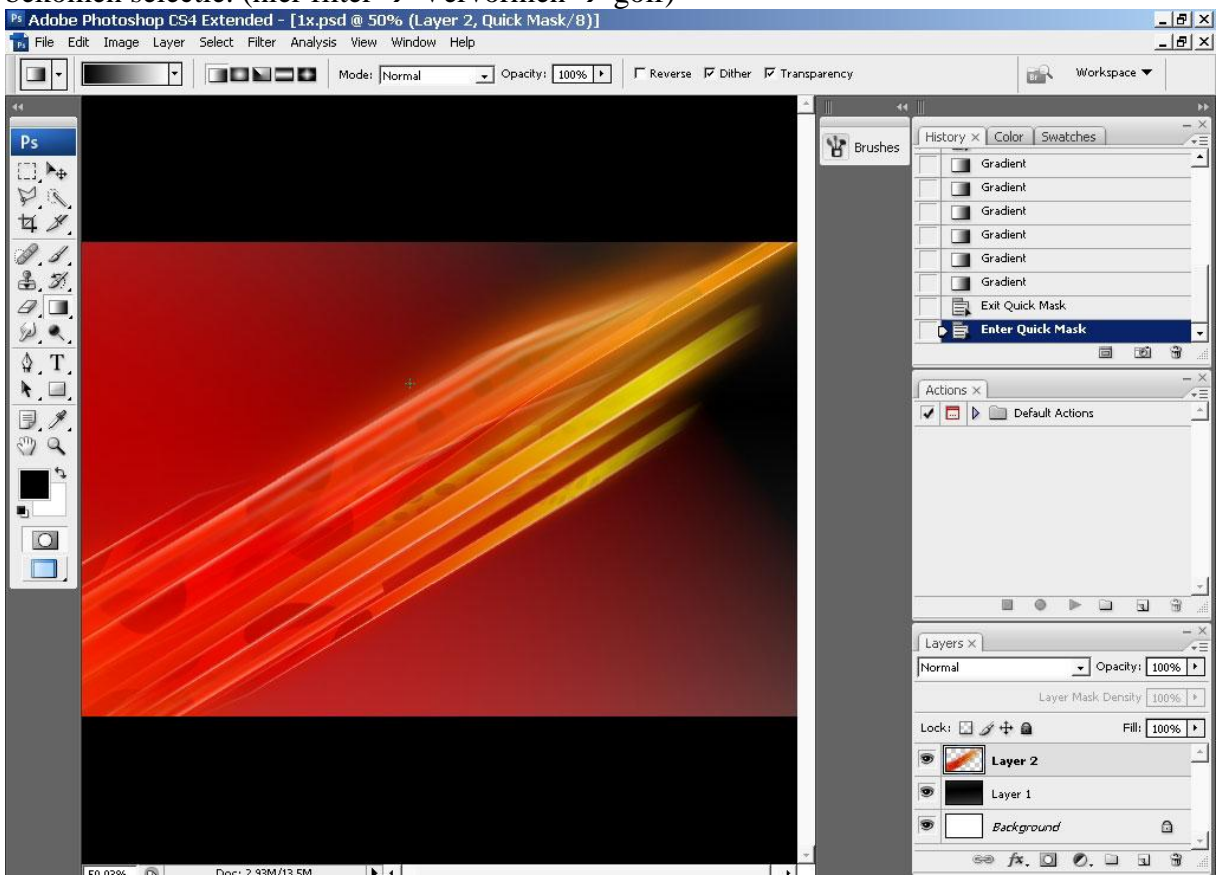

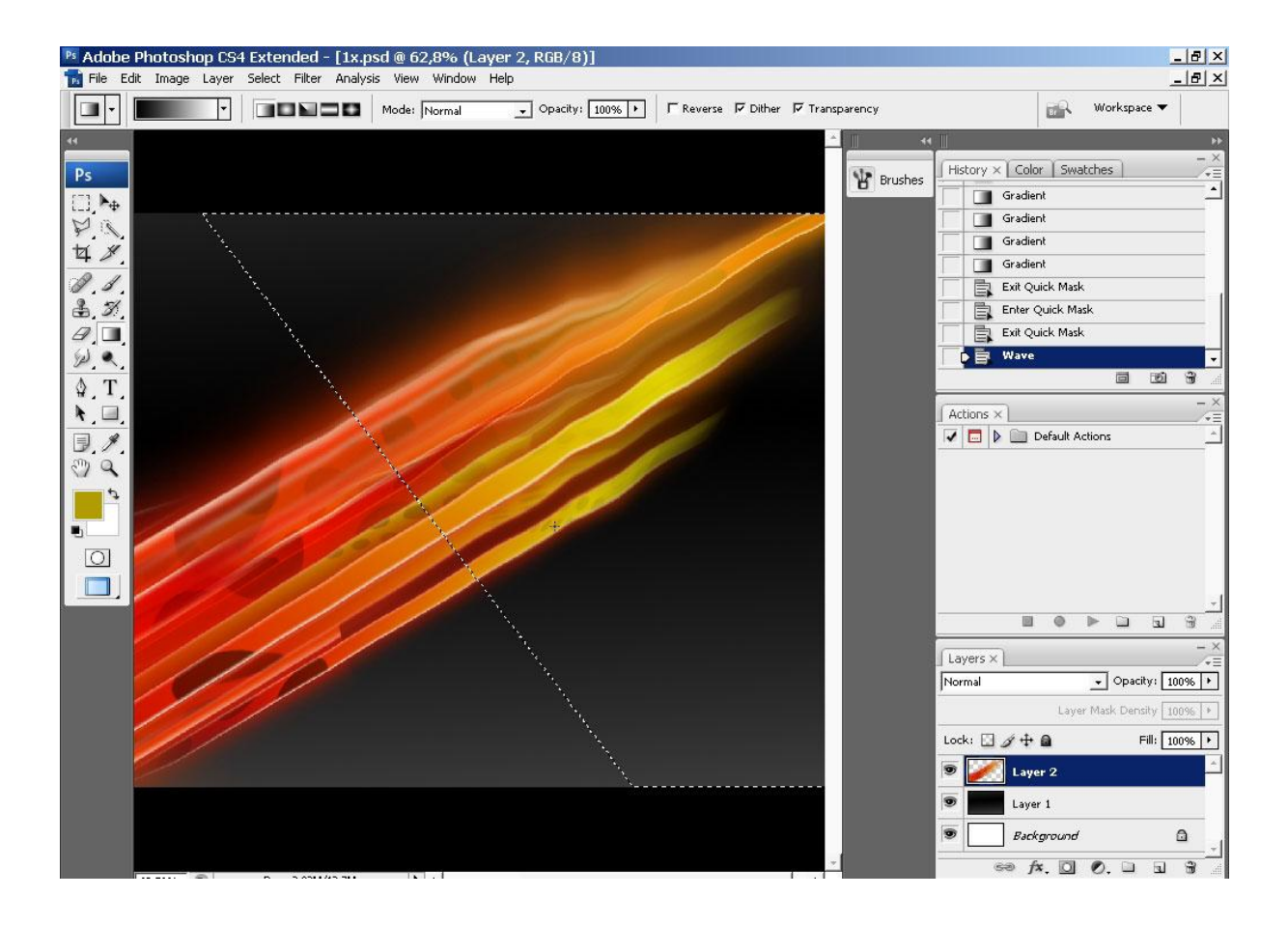

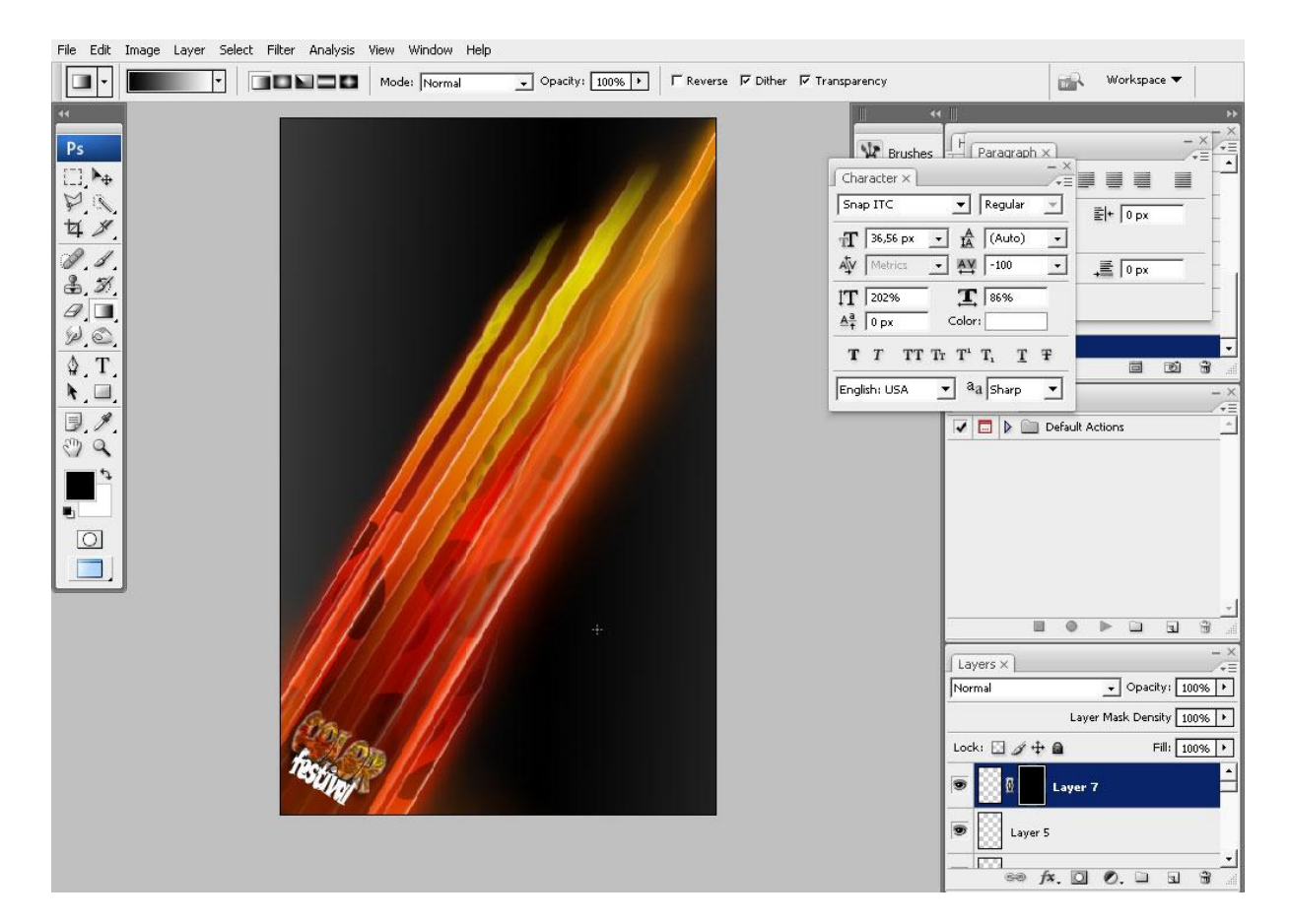

12) Nog wat tekst toevoegen en we zijn er klaar mee!

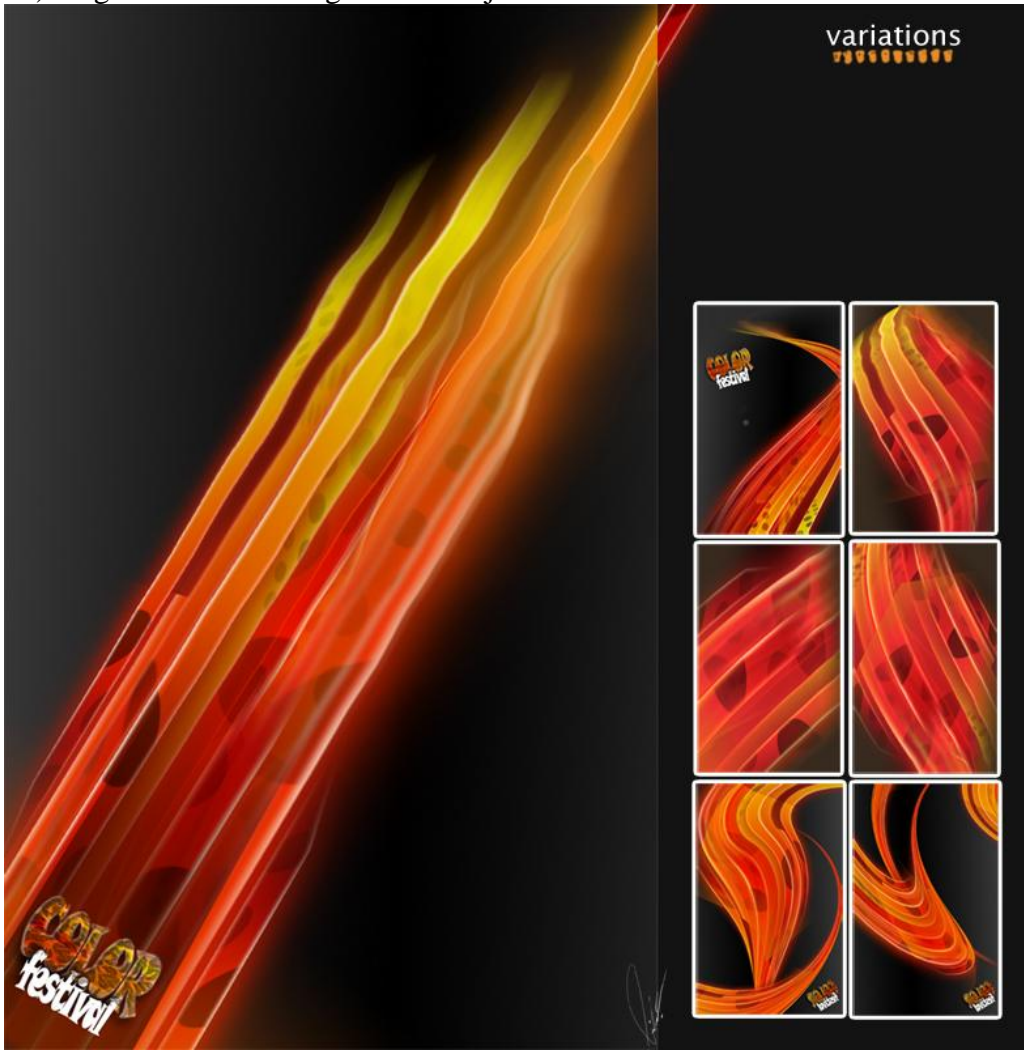

Variatie met kleuren – blz 13